# NUMÉRISER ses SOUVENIRS VIDÉO

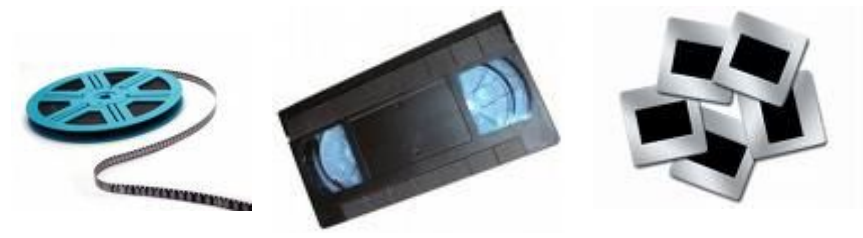

### **1- SENSIBILISATION**

Vous avez peut être des souvenirs sous forme de diapositives, cassettes VHS, ou bobine super 8. Ces types de support vieillissent mal. Il faut donc vous attendre à ce qu'un jour il n'y ait pas grand chose à visionner.

La meilleure solution est de les transférer sous format NUMERIQUE. D'une part car avec les logiciels de retouche (correction) il sera déjà possible de leurs donner une seconde vie, mais surtout parce que vous pourrez les conserver beaucoup plus longtemps, les visionner sur votre ordinateur ou téléviseur et les dupliquer si vous le souhaitez

### 2- Les SOLUTIONS

### A- Le faire vous même:

Ce qui impose d'avoir le matériel, le temps, l'envie et le savoir faire. Cela fait pas mal de paramètres qui ne conviendront que à quelques un d'entre vous

Pour un filme Super8, la solution la plus simple consiste à projeter le filme sur un écran et à filmer avec un caméscope numérique. Ce n'est pas ce qui se faît de mieux mais c'est ce qui sera le plus facile si vous souhaitez faire le travail vous même à moindre coût.

Pour une cassette VHS. Si vous avez toujours un magnétoscope, 3 solutions

1- Il vous faut le nécessaire pour capturer et convertir votre vidéo.

Exemple: SOS Cassettes Vidéo, et composée d'un logiciel à

installer sur votre ordinateur et d'une clé USB d'acquisition vidéo.(périphérique d'acquisition vidéo). Solution pour convertir ses VHS en quelques clics (disent ils...)

2- Utiliser un magnétoscope et un graveur DVD (de salon). Le téléviseur (péritel) connecté sur la prise péritel de sortie (out) du

graveur DVD et le magnétoscope (péritel) connecté sur la prise péritel d'entrée (in) du graveur DVD. Il suffit ensuite de lancer l'enregistrement (record) du graveur DVD et de mettre le magnétoscope en lecture. Une solution identique existe avec un Combi VHS-DVD

qui intègre le magnétoscope et le graveur DVD.Premier prix 120€

3- Si vous avez un caméscope numérique avec une entrée Audio Vidéo (AV), vous pouvez enregistrer sur celui ci ce que vous mettrez en lecture sur le magnétoscope. Il faudra ensuite utiliser votre ordinateur pour acquérir la vidéo qui sera déjà dans un format numérique (usuellement en AVI ou MPG)

Diapositives: Si vous en avez, vous en avez surement beaucoup...

Il faut un scanner diapositives performant d'une part vous seriez déçu du résultat et secondo cela vous prendrait un temps FOU......Compter de 200 à plus de 1000€

Si vous avez un APN Réflex, un bidouillage vous permettra de photographier chaque diapositive. Voir plus de détails:

http://argus-photo.fr/photo-numerique/67/diapositive-numerisation.html

thierry.barbero@laposte.net

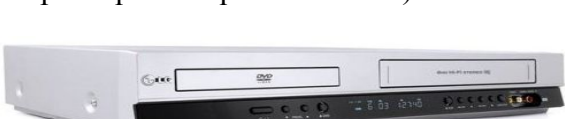

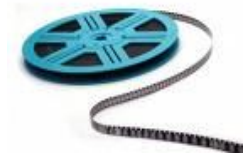

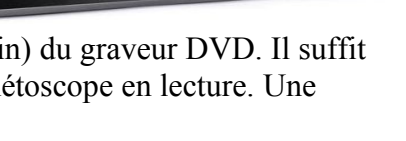

### **B- Faire appel à un PRESTATAIRE:**

*Filme super 8: Exemples de prix...*  **Bobines 7,5 cm (4 min) : 6,90 €** la bobine **Bobines 10 cm (8 min) : 9,90 €** la bobine **Bobines 12,5 cm (16 min) : 13,90 €** la bobine **Bobines au delà** de 12,5 cm : 19,90 € la bobine + 9 € de frais de port quel que soit le nombre de bobines

Cassettes VHS: Exemples de prix...Transfert cassette vidéo sur DVD (0-30 min)6€Transfert cassette vidéo sur DVD (30-45 min)7€Transfert cassette vidéo sur DVD (45-60 min)8€Transfert cassette vidéo sur DVD (60-90 min)10€Transfert cassette vidéo sur DVD (90-120 min)11€Transfert cassette vidéo sur DVD (120-180 min)13€Transfert cassette vidéo sur DVD (180-240 min)15€

Frais de port 10€ par commande 1 ou plusieurs cassettes. Certains offrent les frais de port si commande supérieure à 100€.

Diapositives: Exemples de prix...

| Qté             | Total  | Prix / diapo |  |
|-----------------|--------|--------------|--|
| 100             | 36,00  | 0,36         |  |
| 200             | 70,40  | 0,35         |  |
| 300             | 103,20 | 0,34         |  |
| 400             | 134,40 | 0,33         |  |
| 500             | 164,00 | 0,32         |  |
| 600             | 192,00 | 0,31         |  |
| 800             | 243,20 | 0,30         |  |
| 1000 et<br>plus | -      | 0,29         |  |

Vers fichiers images

exemple : ipea, tiff

#### *En diaporama vidéo* Fond musical, Menu DVD sonore et chapitres *exemple : mepg2, wmv, mov*

| Qté             | Total  | Prix / diapo |
|-----------------|--------|--------------|
| 100             | 50,40  | 0,50         |
| 200             | 98,56  | 0,49         |
| 300             | 144,48 | 0,48         |
| 400             | 188,16 | 0,47         |
| 500             | 229,60 | 0,46         |
| 600             | 268,80 | 0,45         |
| 800             | 340,48 | 0,43         |
| 1000 et<br>plus | -      | 0,41         |

### En option :

Réajustement des niveaux et des couleurs : 0,11 € TTC / diapo Remise dans le sens correct des diapositives avant scan : 0,08 € TTC / diapo Restauration des images usées par le temps : à partir de 0,70 € TTC / diapo (selon le niveau d'endommagement)

On peut se rendre compte qu'il est intéressant de faire appel à un prestataire pour des tarifs qui semblent accessibles. Ne pas hésiter à consulter les forums sur ce sujet pour des informations affinées quand à la qualité du travail réalisée par certains d'entre eux.

## FILMER avec son Appareil Photo Numérique

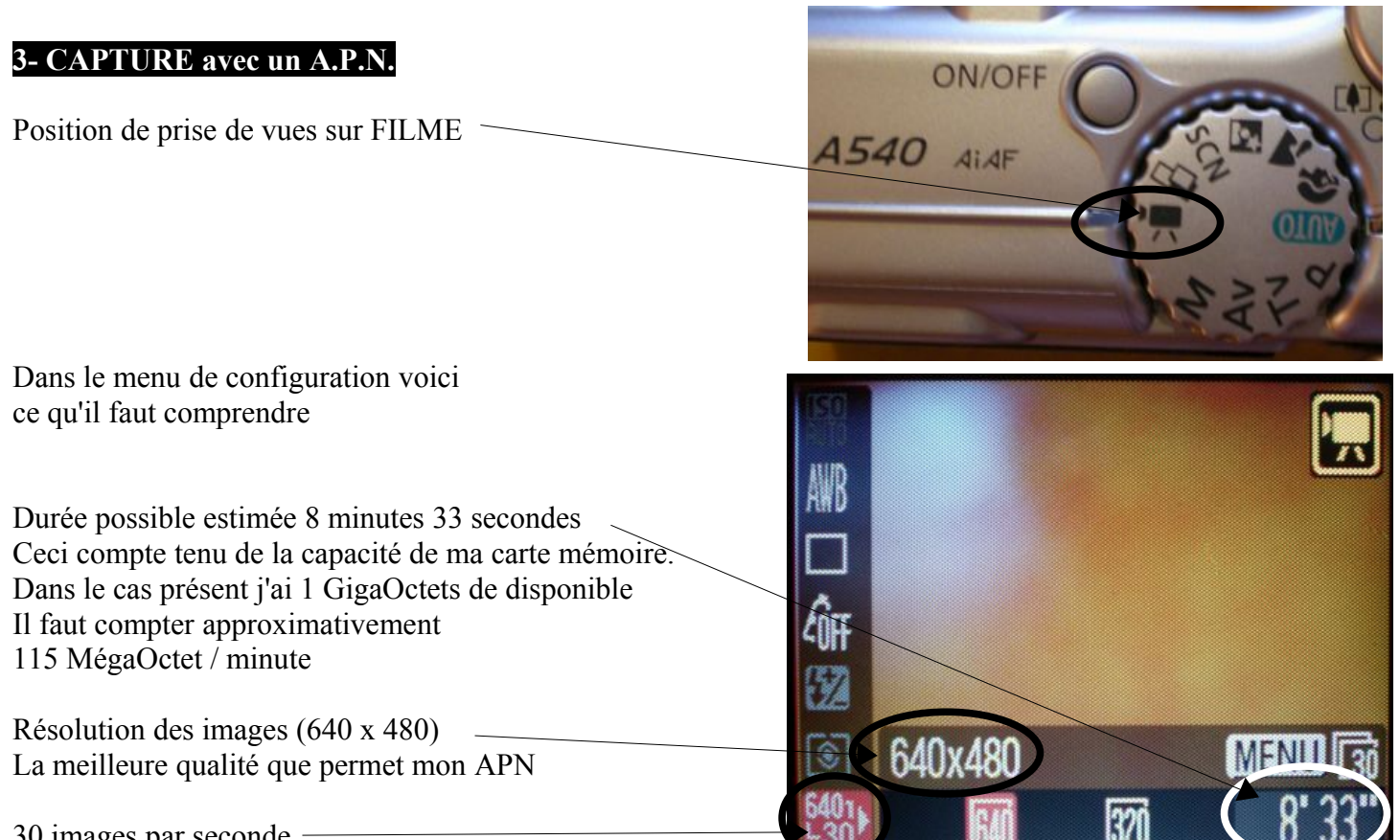

30 images par seconde -

### **RECOMMENDATIONS pour FILMER**

1- Utilisez une dragonne de cou et tendre l'APN à bout de bras

2- Pour pivoter, restez stable sur vos jambes et pivotez des hanches

3- Évitez dans le mesure du possible d'utiliser le zoom pendant la capture

Voici ensuite comment se présentent les fichiers dans ma carte mémoire en ce qui concerne mon appareil

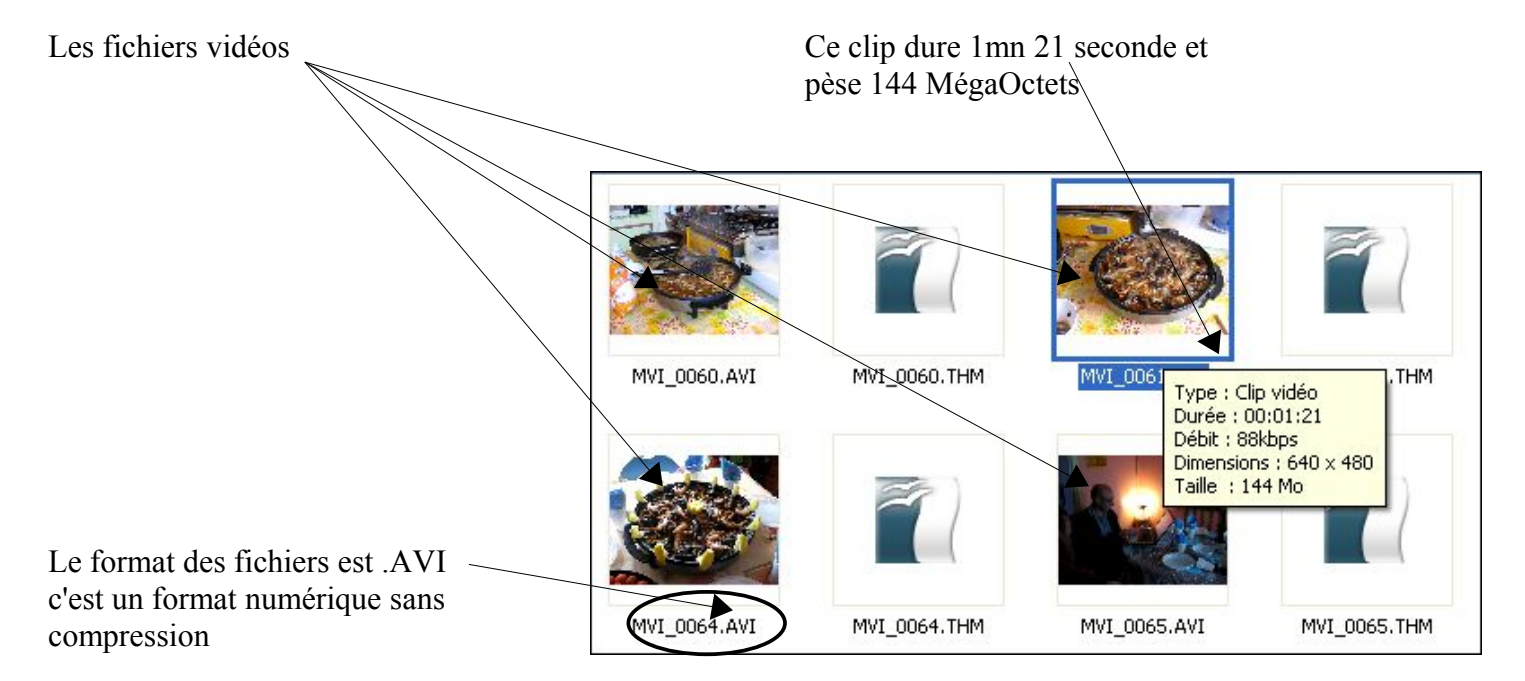

### **4- ACQUISITION**

Vous n'allez pas travailler sur les fichiers vidéos qui sont dans votre carte mémoire..., il suffit de les copier / Coller sur votre ordinateur.

### **5- CRÉATION du FILM**

Avec Windows XP / Vista / Windows 7, est inclus un programme qui permet de faire du montage vidéo.

### Windows Movie Maker

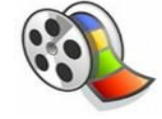

Il va permettre de coller (associer) les différents clips que l'on a filmé. On pourra aussi couper (supprimer) certaines scènes qui ne nous conviennent pas. Ajouter des enregistrement audio divers, voix, musique, bruitage. Insérer des photos, créer des effets de transition...

En bref, il vous permettra sans aucun doute de faire que votre filme soit personnalisé et attrayant. Cela nécessite deux paramètres essentiels, *l'envie et le temps*.

| Lancez le programme Windows Movie maker                                                              |                                                                              |                                                                                                    | Tâches de la vide                                                                                              | éo                                         | ×              |
|----------------------------------------------------------------------------------------------------|------------------------------------------------------------------------------|----------------------------------------------------------------------------------------------------|----------------------------------------------------------------------------------------------------|--------------------------------------------|----------------|
| Importer la vidéo                                                                                    |                                                                              |                                                                                                    | 1. Capturer la<br>vidéo                                                                                        | ٢                                          |                |
| Je sélectionne le PREMIER clip vidéos                                                                |                                                                              |                                                                                                    | Captorer à partir o<br>Importer la vidéo<br>Importer la vidéo<br>Importer le son ou<br>2. Modifier la<br>vidéo | du périphérique vide<br>os<br>I la musique | éo             |
| puis importer                                                                                        | Importer un fic                                                              | :hier                                                                                                    |                                                                                                    |                                            | ?              |
|                                                                                                    | Regarder dans :                                                              | C 108CANON                                                                                                    | ~                                                                                                    | G 🦻 📂 🖽 -                                  |                |
|                                                                                                    | Mes document<br>récents<br>Bureau<br>Mes documents<br>Poste de travail       | LAVI                                                                                                    | 2.AVI<br>5.AVI                                                                                                 | 3.AVI<br>6.AVI                             |                |
|                                                                                                    |                                                                              | Nom du fichier :                                                                                                    | 1.AVI                                                                                                    | ×                                          |                |
| voilà mon clip dans le logiciel de montage vidéo<br>Il me faut ajouter ce clip à ma table de montage | 1 âches       1. Captur       vidéo       Captur       Importe       Importe | de la vidéo<br>irer-la<br>er à partir du périphérique vid<br>r la vidéo<br>r des photos<br>r le son ou la musique<br>R R B B R Affidh | Collection : 1 (1)     Déplacez un clip et placez-le                                                           | sur la table de montage séquenti           | el ci-dessous. |

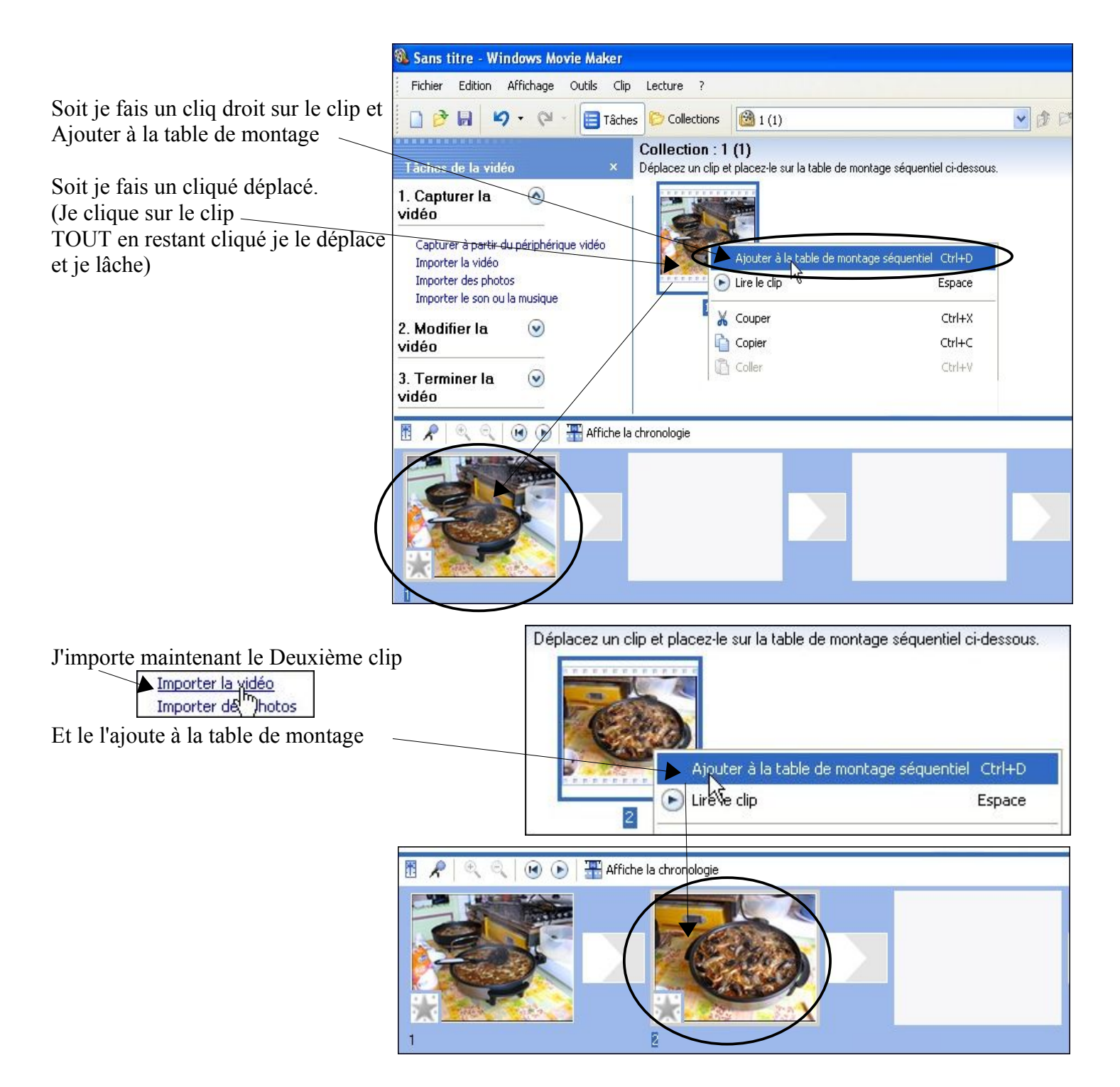

### Ainsi desuite pour les autres clips vidéos

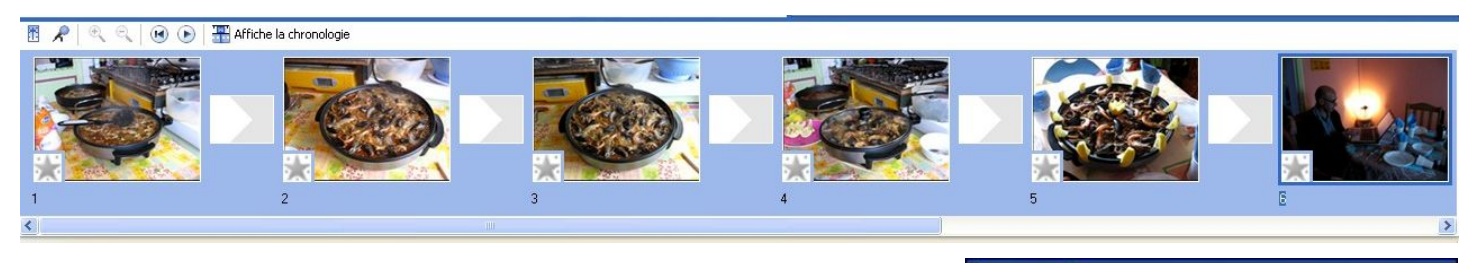

Il est important de conserver le travail réalisé. D'autant qu'il sera nécessaire de revenir plusieurs fois dessus. Donc, **Enregistrer le projet** 

| Fichier            | Edition          | Affichage   | Outils | Clip |
|--------------------|------------------|-------------|--------|------|
| Nou                | 📄 Nouveau projet |             | Ctrl+N |      |
| 🤔 Ouvrir un projet |                  | Ctrl+O      |        |      |
| Enr                | egistrer le      | projet      | Ctrl   | +S   |
| Enri               | egistrer le      | projet sous | . F    | 12   |

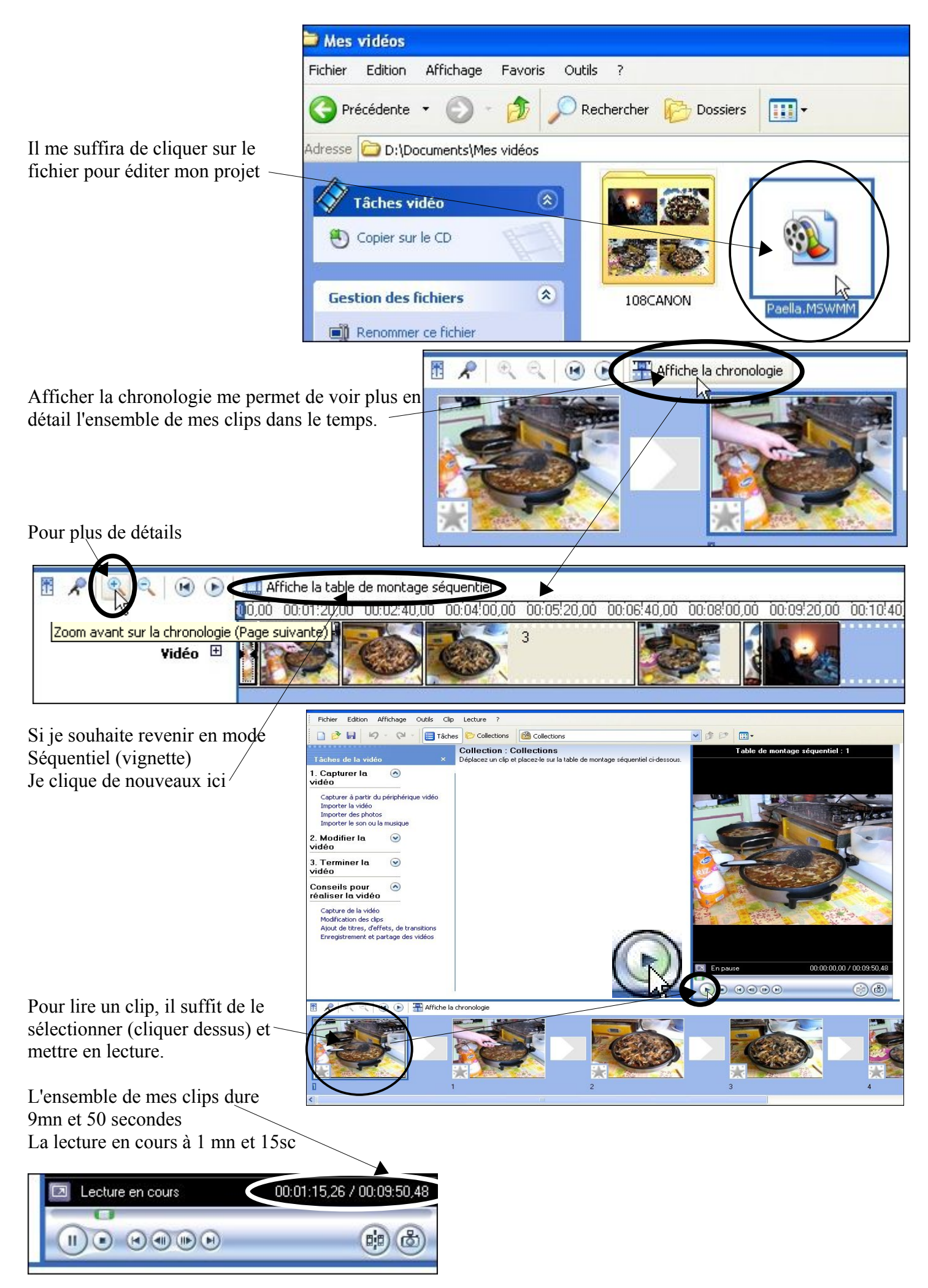

thierry.barbero@laposte.net

Si vous ne souhaitez pas aller plus loin que de créer un filme avec l'ensemble des clips vidéos que vous avez importés dans Movie Maker.

Alors:

|                                                                                                    | Assistant Enregistreme                                                                                                    | nt de la vidéo                                                                                                    | ×                                                                                                    |
|----------------------------------------------------------------------------------------------------|----------------------------------------------------------------------------------------------------|----------------------------------------------------------------------------------------------------|----------------------------------------------------------------------------------------------------|
| 3. Terminer la 🏾 📀<br>vidéo                                                                                                    | Fichier vidéo enregistré<br>Entrez les informations du fichier vidéo enregistré.                                                                                                    |                                                                                                    |                                                                                                    |
| Enregistrer sur mon ordinateur<br>Enregistrer U un CD<br>Envoyer dans un message électronique<br>Envoyer sur le Web                                                                                                    | 1. Entrer un nom de fichie<br>Paella Anniv thierry                                                                                                    | r pour la vidéo enregistrée.                                                                                                    |                                                                                                    |
| Envoyer vers la caméra DV                                                                                                    |                                                                                                    |                                                                                                    |                                                                                                    |
|                                                                                                    | 2. Choisir un emplacement                                                                                                    | t pour enregistrer la vidéo.                                                                                                    |                                                                                                    |
| Nommer votre vidéo et définir une                                                                                                    | Mes Videos                                                                                                    |                                                                                                    | Parcourir                                                                                                    |
|                                                                                                    |                                                                                                    | C Précédent Suix                                                                                                    | ant > Annuler                                                                                                    |
| Ce filme sera gravé sur un DVD par la suite,<br>choisissez donc le format AVI (qui est<br>volumineux je vous l'accorde) que l'on<br>pourra compresser en DIVX ou MPG par la<br>suite. Ce qui nous permettra de le voir sur un<br>lecteur DVD de salon<br>Cela nous permettra de conserver une qualité<br>optimale de rendu. | Qualité optimale pour la     Ajuster à la taille du fic     Ajuster à la taille du fic     Autres paramètres :     Afficher moins de choix      Détails de la configuration     Type de fichier : AVI (Ac     Vitesse de transmission :     Taille de l'affichage : 720     Rapport hauteur-largeur     Images par seconde : 25 | a lecture sur mon ordinateur (rec<br>hier : 64<br>DV-AVI (PAL)<br>Vidéo pour Pocket PC (218 Kbit:<br>Vidéo pour Pocket PC (143 Kbit:<br>Vidéo pour Pocket PC (143 Kbit:<br>Vidéo pour Pocket PC (plein écr<br>Vidéo de qualité supérieure (gra<br>Vidéo de qualité supérieure (gra<br>Vidéo pour lecture locale (2,1 M<br>Vidéo pour lecture locale (2,1 M<br>Vidéo pour lecture locale (1,5 M<br>Vidéo pour lecture locale (1,5 M<br>Vidéo pour réseau local (1,0 Mb<br>Vidéo pour réseau local (1,0 Mb<br>Vidéo pour large bande (512 Kb<br>Vidéo pour large bande (512 Kb<br>Vidéo pour large bande (512 Kb<br>Vidéo pour large bande (150 Kb<br>Vidéo pour large bande (150 Kb<br>Vidéo pour large bande (150 Kb<br>Vidéo pour large bande (150 Kb<br>Vidéo pour large bande (150 Kb<br>Vidéo pour large bande (150 Kb<br>Vidéo pour lecture locale (PAL 2<br>Vidéo pour lecture locale (PAL 1<br>2 Vidéo pour lecture locale (PAL 1 | commandé)<br>Mo<br>s/s)<br>s/s)<br>an 218 Kbits/s)<br>ande)<br>tite)<br>1bits/s)<br>bits/s)<br>comment<br>comment<br>comment |
| Suivant                                                                                                    | <ul> <li>Qualité optimale pour</li> <li>Ajuster à la taille du l</li> <li>Autres paramètres :</li> <li>Afficher moins de choix.</li> </ul>                                                                                                    | r la lecture sur mon ordinateur (r<br>fichier : 64 0<br>DV-AVI (PAL)                                                                                                    | recommandé)<br>Mo                                                                                                    |
|                                                                                                    |                                                                                                    | < Précédent Sui                                                                                                    | kant > Annuler                                                                                                    |
| Le programme travaille (20 minutes pour 10                                                                                                    | minutes de filme)                                                                                                    | Foresistroment de l                                                                                                    |                                                                                                    |
| Fin de l'Assistant Enregistrement de la vidéo                                                                                                    |                                                                                                    | Enregiscrement de l                                                                                                    | a video en cours                                                                                                    |
| L'Assistant Enregistrement de la vidéo est terminé ;                                                                                                    | - 6-204                                                                                                    | 122 minutes restant                                                                                                    | ar                                                                                                    |
| Facultatif :<br>Cire la vidéo lorsque je clique sur Terminer.<br>Cire la vidéo lorsque je clique sur Terminer.                                                                                                    | C'est fir<br>Termine<br>Le Fich                                                                                                    | ii<br>er<br>ier Vidéo ————————————————————————————————————                                                                                                    |                                                                                                    |
| thierry harbero@lanoste net                                                                                                    | www.cvherhases6                                                                                                    | 4 canalhlog com                                                                                                    | Paella Anniv thierry.avi                                                                                                    |

thierry.barbero@laposte.net